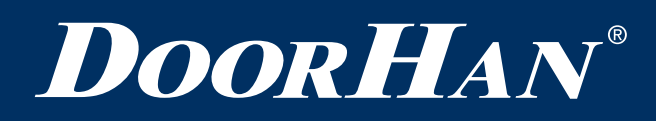

| Электрические подключения   | 2  |
|-----------------------------|----|
| Программирование привода    | 7  |
| Программирование пультов ДУ | 10 |
| Electrical Connections      | 12 |
| Operator Programming        | 17 |
| Transmitter Programming     | 20 |

# Плата PCB-SW

# PCB-SW Control Board

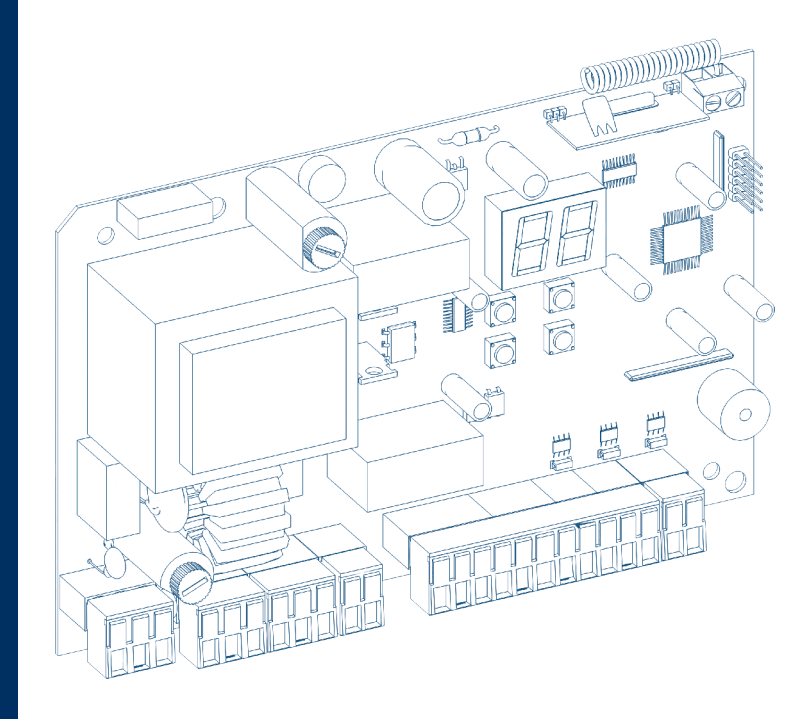

Руководство по программированию Programming Instructions

# 1. ЭЛЕКТРИЧЕСКИЕ ПОДКЛЮЧЕНИЯ

## 1.1. СХЕМА БЛОКА УПРАВЛЕНИЯ

#### **ВНИМАНИЕ!**

Провода в кабеле должны быть защищены от контакта с любыми шероховатыми и острыми деталями. Все подключения проводите только при выключенном питании.

#### Рис. 1.1.1

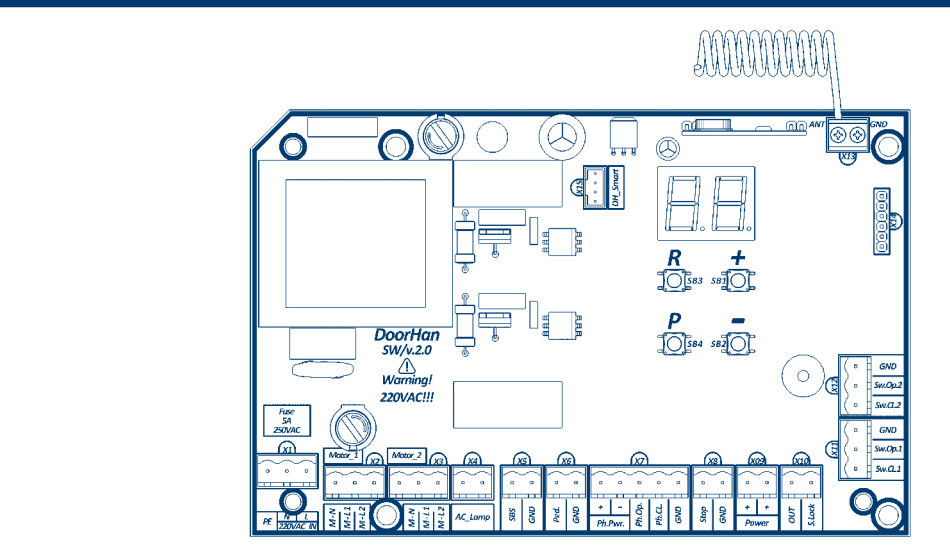

Рис. 1.1.2. Схема подключения приводов при монтаже складных промышленных ворот без нижней направляющей

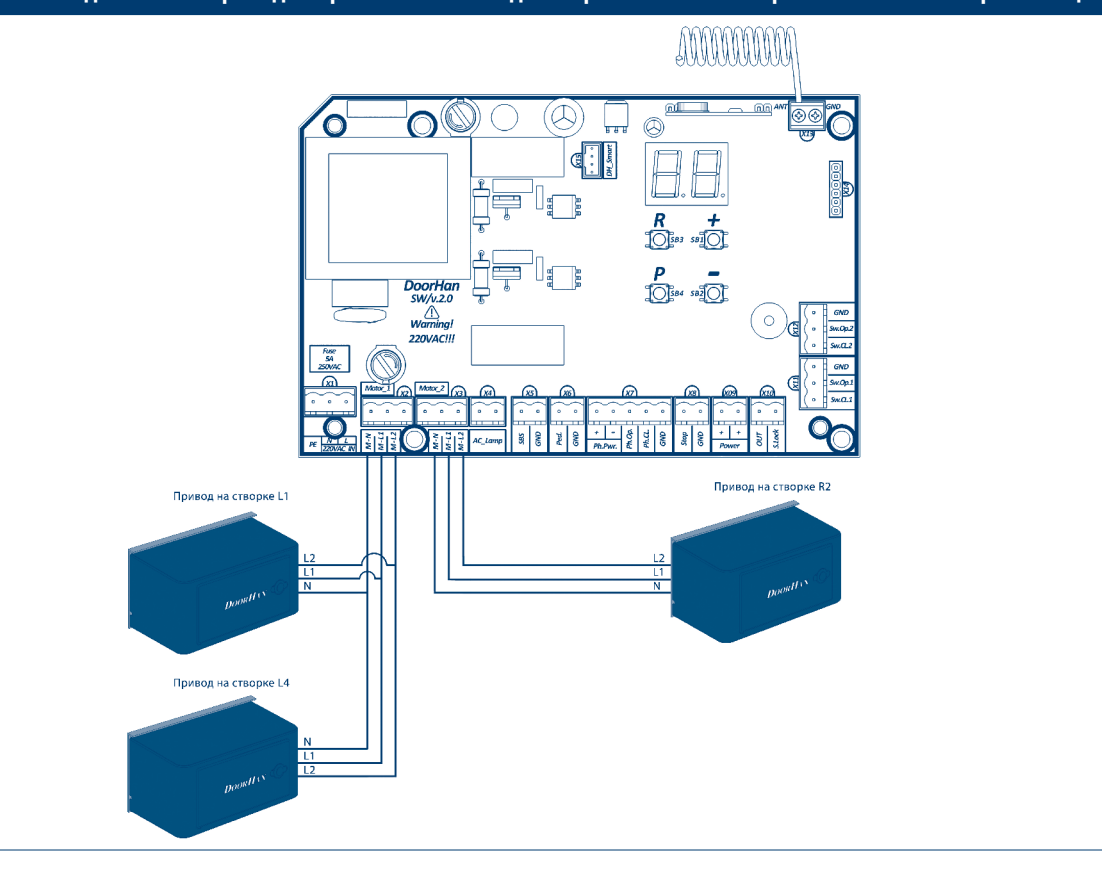

### **ВНИМАНИЕ!**

Разрешается подключать два привода в одну клемму (X2 или X3) только при автоматизации складных ворот без нижней направляющей.

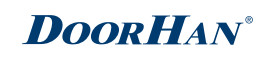

## Таблица 1.1.1. Электрические подключения

| Назначение                        | Цвет клеммы | Разъем | Контакт     | Подключение устройств                                                                                                    |
|-----------------------------------|-------------|--------|-------------|----------------------------------------------------------------------------------------------------|
|                                   |             |        | PE          |                                                                                                    |
| Питание платы                     | Красный     | X1     | N           | Подключение питания платы 220 В переменного тока                                                                                                    |
|                                   |             |        | L           |                                                                                                    |
| Питание мотора                    |             |        | M-N         |                                                                                                    |
| створка №1                        |             | X2     | M-L1        | Подключение питания электродвигателя створки 1                                                                                                    |
|                                   | Серый       |        | M-L2        |                                                                                                    |
| Питание мотора                    |             |        | M-N         | -                                                                                                    |
| створка №2                        |             | X3     | M-L1        | Подключение питания электродвигателя створки 2                                                                                                    |
|                                   |             |        | M-L2        |                                                                                                    |
| Сигнальная лампа                  | Желтый      | X4     | AC_Lamp     | Подключение сигнальной лампы переменного напряжения 220 В                                                                                                    |
|                                   |             | X5     | SBS         | Пошаговое управления или контакт на открывание                                                                                                    |
| Управляющие                       | Зеленый     |        | GND         | (в зависимости от логики работы)                                                                                                    |
| устройства                        |             | X6     | Ped.        | Пошаговое управления или контакт на закрывание                                                                                                    |
|                                   |             | 7.0    | GND         | (в зависимости от логики работы)                                                                                                    |
|                                   |             |        | Ph.Pwr+     |                                                                                                    |
|                                   |             |        | Ph.Pwr-     |                                                                                                    |
| Устройства<br>безопасности        | Оранжевый   | X7     | Ph.Op       | Контакты подключения устройств безопасности на открывание<br>(NC). Срабатывание устройств, подключенных к этим клеммам,<br>приводит к немедленной остановке движения. Если ворота<br>закрыты и датчики, подключенные к данным клеммам, срабо-<br>тали, то это предотвратит движение ворот на открывание. Для<br>подключения нескольких устройств с NC контактами, нужно<br>контакты этих устройств соединить последовательно               |
|                                   |             |        | Ph.Cl       | Контакты подключения устройств безопасности на закры-<br>вание (NC). Срабатывание устройств приводит к останов-<br>ке и реверсивному движению полотна ворот до полного<br>открывания. Если ворота открыты и датчики, подключенные<br>к этим клеммам, сработали, то это предотвратит движе-<br>ние ворот на закрывание. Для подключения нескольких<br>устройств с NC контактами, нужно контакты этих устройств<br>соединить последовательно |
|                                   |             |        | GND         | Общий контакт для PH_OP и PH_CL                                                                                                    |
| Управляющее устройство            | Оранжевый   | X8     | Stop<br>GND | Размыкание контактов устройства, подключенного к этой клемме, подает управляющую команду «Стоп»                                                                                                    |
|                                   |             |        | Power+      | Клеммы полключения питания дополнительных аксессуаров                                                                                                    |
| Лополнительные                    |             | X9     | Power+      | 24В(не более 500мА)                                                                                                    |
| аксессуары                        | Белый       |        | OUT         | Дополнительный программируемый выход                                                                                                    |
|                                   |             | X10    | S.Lock      | Подключение замка электрического                                                                                                    |
|                                   |             |        | Sw.Cl.1     | Подключение концевого выключателя на закрывание створки 1                                                                                                    |
|                                   |             | X11    | Sw.Op.1     | Подключение концевого выключателя на открывание створки 1                                                                                                    |
| Считыватель<br>концевых положений |             |        | GND         | Общий контакт для Sw.Op. и Sw.Cl.                                                                                                    |
|                                   | Синий       |        | Sw.Cl.2     | Подключение концевого выключателя на закрывание створки 2                                                                                                    |
|                                   |             | X12    | Sw.Op.2     | Подключение концевого выключателя на открывание створки 2                                                                                                    |
|                                   |             |        | GND         | Общий контакт для Sw.Op. и Sw.Cl.                                                                                                    |
|                                   | Зеленый     | X13    | Antenna     |                                                                                                    |
| Антенна                           |             |        | GND         | Подключение внешней антенны приемника пультов                                                                                                    |
| Управляющее<br>устройство         | Белый       | X15    | DH_Smart    | Подключение внешнего устройства управления DH_SMART-32                                                                                                    |

## 1.2. СХЕМЫ ПОДКЛЮЧЕНИЯ ДОПОЛНИТЕЛЬНЫХ АКСЕССУАРОВ

#### Рис. 1.2.1. Подключение электромагнитного замка

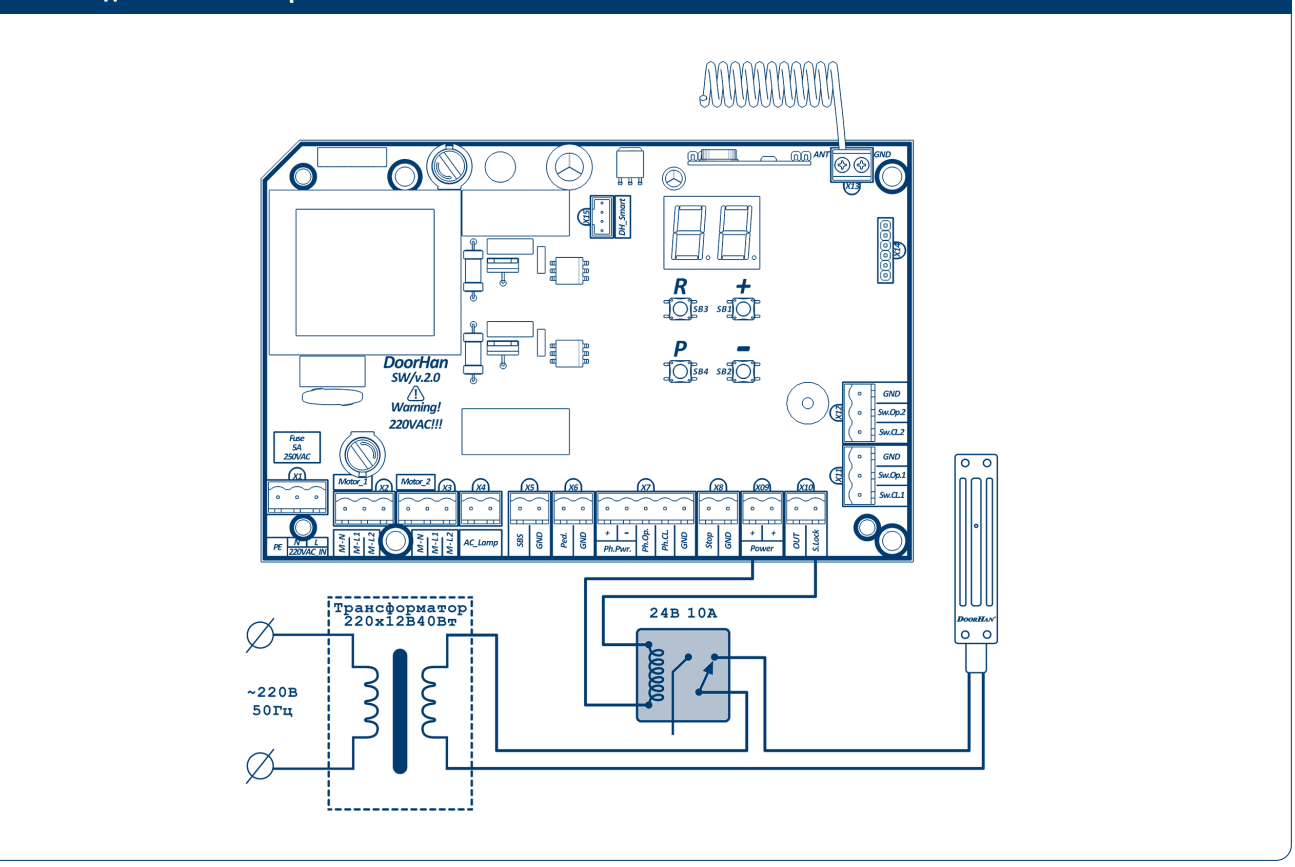

Для подключения электромагнитного замка необходимо использовать промежуточное реле (можно использовать реле 901.3747 24В или аналогичное) с техническими характеристиками:

- напряжение питания 24 VDC;
- коммутируемый ток 10 А.

Рис. 1.2.2. Подключение электромеханического замка мощностью до 1,5А

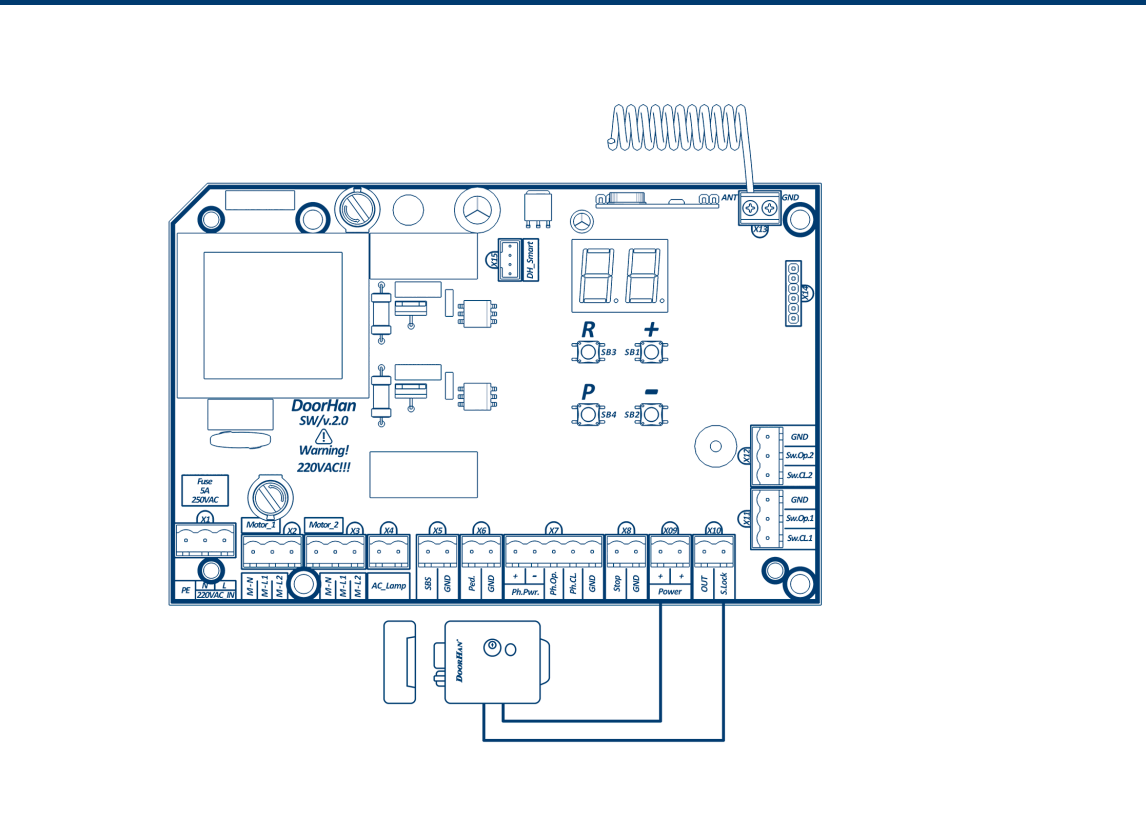

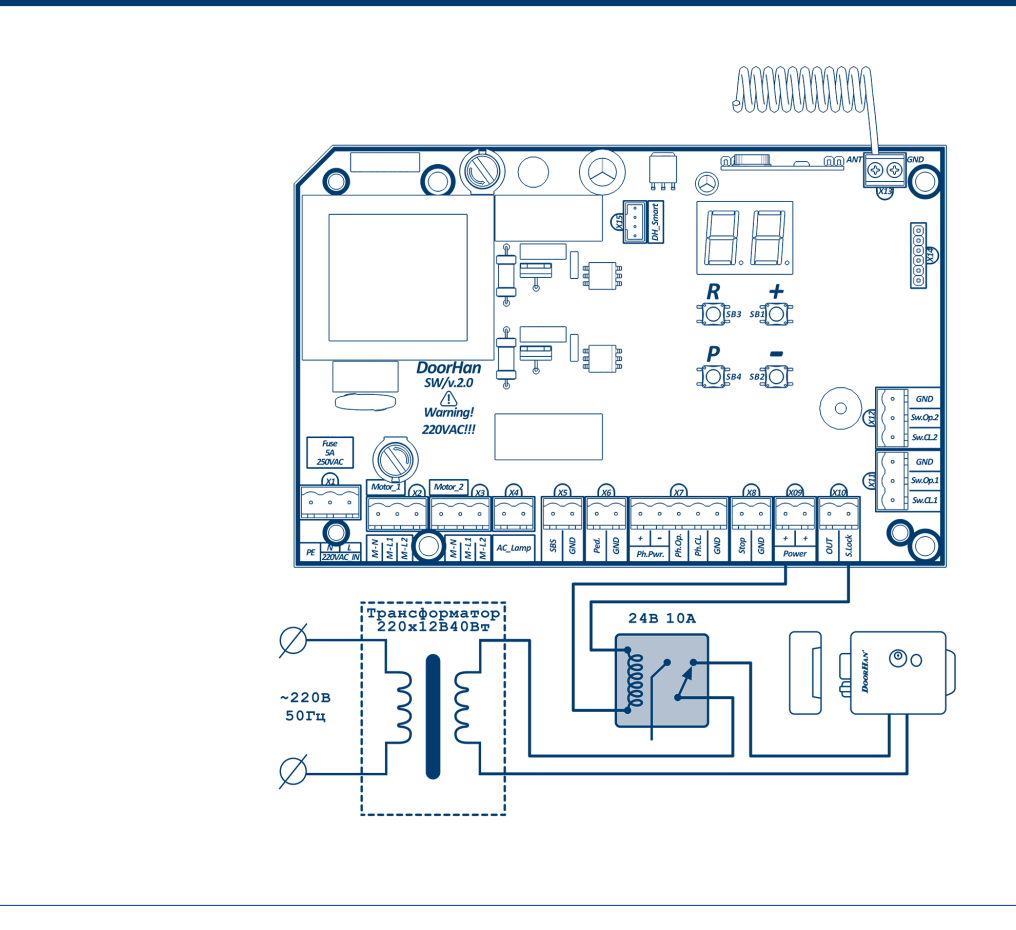

Для подключения электромеханического замка необходимо использовать промежуточное реле (можно использовать реле 901.3747 24В или аналогичное) с техническими характеристиками:

- напряжение питания 24 VDC;
- коммутируемый ток 10 А.

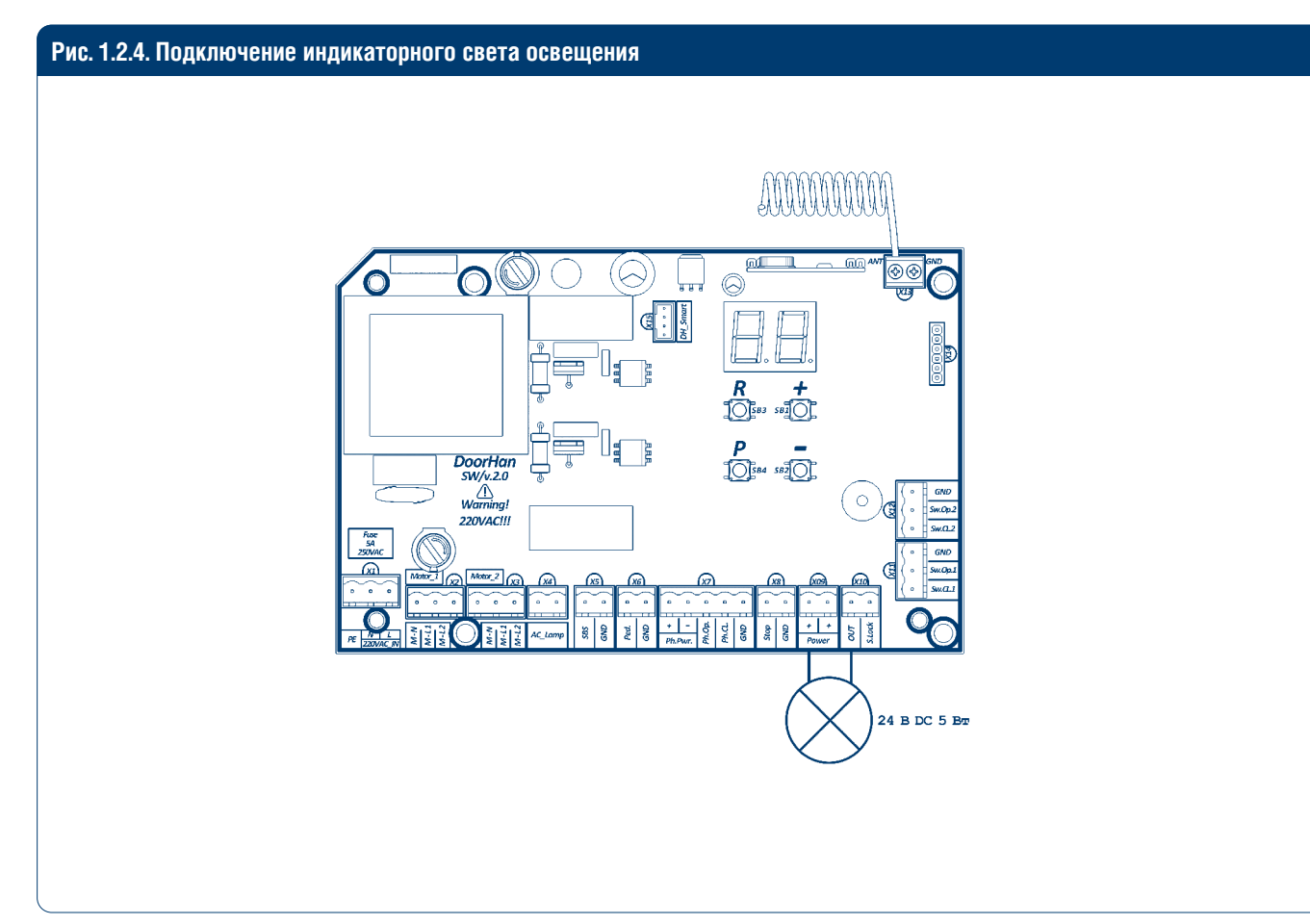

Рис. 1.2.5. Подключение дополнительного освещения

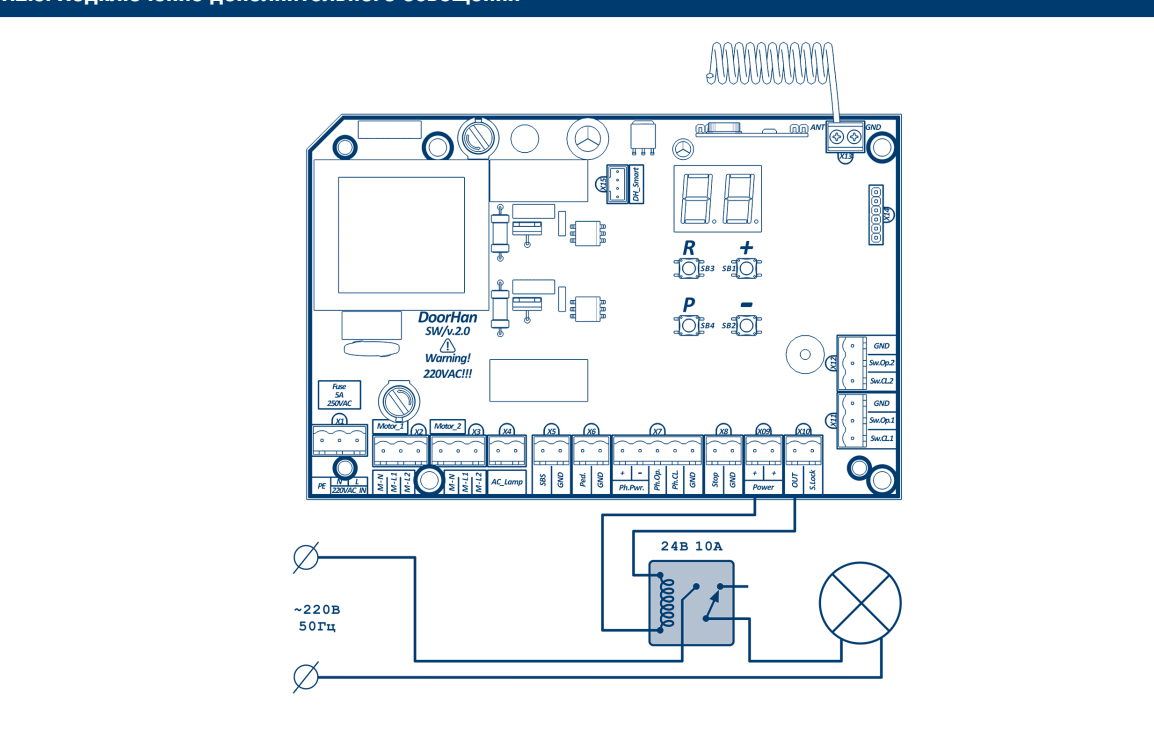

Для подключения дополнительного освещения необходимо использовать промежуточное реле (можно использовать реле 901.3747 24В или аналогичное) с техническими характеристиками:

- напряжение питания 24 VDC;
- коммутируемый ток 10 А.

#### **А** ПРИМЕЧАНИЕ

Включение сигнальной клеммы (S) в режиме светофора см. таблицу в разделе «Базовое программирование».

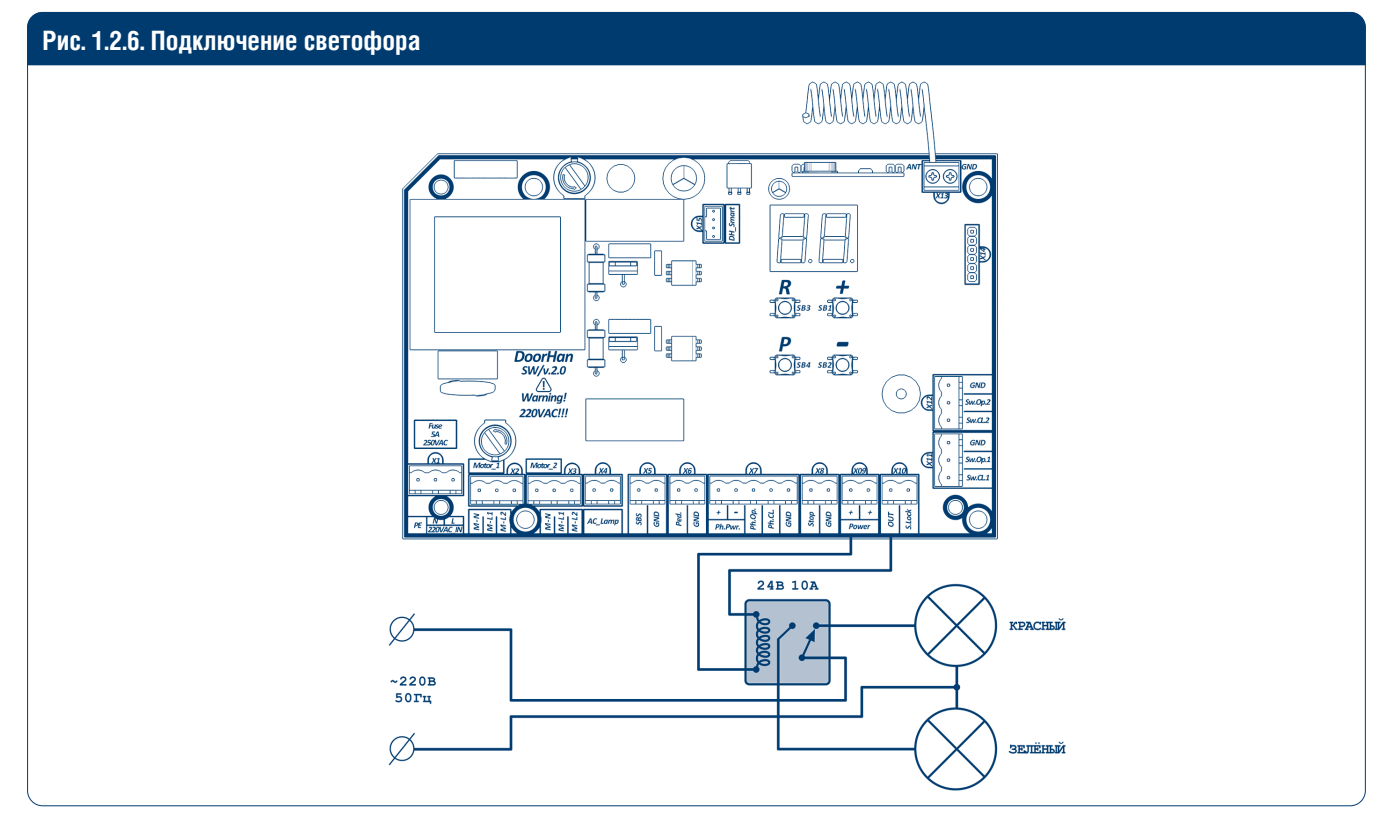

Для подключения светофора необходимо использовать промежуточное реле (можно использовать реле 901.3747 24 В или аналогичное) с техническими характеристиками:

- напряжение питания 24 VDC;
- коммутируемый ток 10 А.

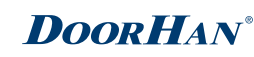

# 2. ПРОГРАММИРОВАНИЕ ПРИВОДА

## 2.1. БАЗОВОЕ ПРОГРАММИРОВАНИЕ

Для базового программирования выполните следующие действия:

- 1. Войдите в меню базового программирования, нажав кнопку «Р». В левой части дисплея отобразится «Р», в правой части номер пункта меню согласно таблице программирования (см. таблицу базового программирования).
- 2. Нажимая кнопку «+» или «-», выберите требуемый пункт меню.
- 3. Для входа в пункт меню нажмите «Р», после чего на дисплее начнет мигать значение настраиваемого параметра.
- 4. Нажатием кнопок «+» и «--» измените значение настраиваемого параметра.
- 5. Для сохранения нового значения и выхода в основное меню нажмите «Р».
- 6. После настройки всех интересующих параметров нажмите кнопку «R» для выхода из меню программирования.

#### ПРИМЕЧАНИЕ

При необходимости выйти в основное меню без сохранения параметров нажмите «R».

#### Таблица 2.1.1. Параметры базового программирования

| Пункт меню | Описание функции                                                                                                    | По умолчанию |  |  |  |
|------------|----------------------------------------------------------------------------------------------------|--------------|--|--|--|
| P0         | Выбор режима работы с приводами:<br>Y — ручной режим обучения; n — автоматический режим обучения                                                                                                    |              |  |  |  |
| P1         | Задержка на закрывание 1-ой створки:<br>1 – 1 с; 2 – 5 с; 3 – 10 с; 4 – 15 с; 5 – 20 с; 6 — 25 с; 7 – 30 с; 8 – 35 с; 9 – 40 с                                                                                                    | 2            |  |  |  |
| P2         | Задержка на открывание 2-ой створки:<br>1 – 1 с; 2 – 2 с; 3 – 3 с; 4 – 4 с; 5 – 5 с                                                                                                    | 2            |  |  |  |
| P3         | Настройка работы платы управления (усилия, замедления и времени работы)                                                                                                    | Ln           |  |  |  |
| P4         | Функция автоматического закрывания ворот:<br>0 – выключено; 1 – через 10 с; 2 – через 20 с; 3 – через 30 с; 4 – через 60 с; 5 – через 90 с;<br>6 – через 120 с; 7 – через 180 с; 8 – через 360 с; 9 – через 420 с                                                                                                    | 0            |  |  |  |
| P5         | Дополнительное освещение (клеммы OUT и X9):<br>0 – мигание во время закрывания, вкл. во время открывания.<br>Включение во время любого движения и выключение после остановки: 1 – через 10 с;<br>2 – через 20 с; 3 – через 30 с; 4 – через 60 с; 5 – через 90 с; 6 – через 120 с; 7 – через 180 с;<br>8 – через 360 с; 9 – режим светофора включается только в открытом положении на концевых<br>выключателях (не работает в режиме без концевых выключателей) | 0            |  |  |  |
| P6         | Счетчик количества циклов (одно деление – 1 000 циклов)                                                                                                    | 00           |  |  |  |

## 2.2. НАСТРОЙКА РАБОТЫ ПРИВОДА

Процесс обучения зависит от того, какой выбран режим работы (пункт меню «РО»), ручной или автоматический.

#### 2.2.1. Включение функции

- 1. Установить створки в закрытое положение и привести приводы в заблокированное состояние (при наличии притвора настроить задержку створок).
- 2. Зайти в меню базового программирования (см. раздел «Базовое программирование») и выбрать пункт «РЗ».
- 3. Нажать кнопку «Р». Створка 1 начнет движение на открывание, и на дисплее замигает надпись «Ln».
- 4. Как только створка 1 достигнет конечного положения на открывание, нажмите «+».
- 5. Створка 2 начнет движение на открывание (см. ПРИМЕЧАНИЕ ниже).
- 6. Как только створка 2 достигнет конечного положения на открывание, нажмите «+».
- 7. Створка 2 начнет движение на закрывание (см. ПРИМЕЧАНИЕ ниже).
- 8. Как только створка 2 достигнет конечного положения на закрывание, нажмите «+».
- 9. Створка 1 начнет движение на закрывание (см. ПРИМЕЧАНИЕ ниже).
- 10. Как только створка 1 достигнет конечного положения на закрывание, нажмите «+».
- 11. Прозвучат два коротких сигнала, и программа автоматически выйдет из режима программирования.

#### **А** ПРИМЕЧАНИЕ

Для выставления порога замедления перед концевым положением нажмите кнопку «+» во время движения створки.

# **DoorH**AN<sup>®</sup>

### 2.2.2. Автоматический режим обучения

- 1. Установить створки в закрытое положение и привести привода в заблокированное состояние (при наличии притвора настроить задержку створок).
- 2. Зайти в меню базового программирования (см. раздел «Базовое программирование») и выбрать пункт «РЗ».
- 3. Нажать кнопку «Р». Створка 1 начнет движение на открывание и на дисплее замигает надпись «Ln».
- 4. Если требуется настроить замедление, нажмите кнопку «+» во время движения створки.
- 5. После цикла открывания и закрывания створок, прозвучит два коротких сигнала и программа автоматически выйдет из режима программирования.

## **А** ПРИМЕЧАНИЕ

При срабатывании устройств безопасности на дисплее начнет мигать надпись «Er» (Error — «ошибка»). Устраните причину ошибки и произведите повторное обучение.

## 2.3. РАСШИРЕННОЕ ПРОГРАММИРОВАНИЕ

Для выполнения расширенного программирования выполните следующие действия:

- 1. Для входа в расширенное программирование нажмите и удерживайте кнопку «Р» в течение 10 с В левой части дисплея появится «О», в правой части номер пункта меню (см. таблицу 2.3.1).
- 2. Нажимая кнопки «+» или «-» выберите требуемый пункт меню.
- 3. Для входа в пункт меню нажмите «Р», после чего на дисплее начнет мигать значение настраиваемого параметра.
- 4. Нажатием кнопок «+» или «-» измените значение настраиваемого параметра.
- 5. Для сохранения нового значения и выхода в основное меню нажмите «Р».
- 6. После настройки всех интересующих параметров для выхода из меню программирования нажмите кнопку «R».

## **А** ПРИМЕЧАНИЕ

При необходимости выйти в основное меню без сохранения параметров нажмите «R».

### Таблица 2.3.1. Расширенное программирование

| Пункт меню | Описание функции                                                               | По умолчанию |
|------------|--------------------------------------------------------------------------------|--------------|
| 0.0        | Режим автоматизации калитки или одностворчатых ворот:                          | n            |
| 0.0        | Y – функция включена; n – функция выключена                                    |              |
| 0.1        | Усилие на 1-й створке:                                                         | 3            |
| 0.1        | 1 – минимальное усилие; 6 – максимальное усилие                                | 0            |
| 0.2        | Усилие на 2-й створке:                                                         | 3            |
| 0.2        | 1 – минимальное усилие; 6 – максимальное усилие                                | 0            |
| 0.3        | Максимальное усилие в начальный момент времени:                                | n            |
| 0.0        | Y – функция включена; n – функция выключена                                    |              |
| 0.4        | Предварительное включение сигнальной лампы (5 с):                              | n            |
| 0.4        | Y – функция включена; n – функция выключена                                    | 11           |
|            | Выбор логики работы клеммы (S.Lock и Х9) для электрозамка:                     |              |
| 0.5        | 1 – электромеханический/электромагнитный (3 с удержание магнита)               | 1            |
|            | 2 – электромеханический с прижимом на закрытие (3 с удержание магнита)         |              |
| 0.6        | Режим срабатывания фотоэлементов на закрывание:                                | n            |
| 0.0        | Y – реверс после освобождения проема; n – мгновенный реверс                    | 11           |
| 0.7        | Функция автоматического закрывания ворот после срабатывания фотоэлементов:     | n            |
| 0.7        | Y – функция включена; n – функция выключена                                    | 11           |
| 0.8        | Логика открывания/закрывания ворот по удержанию кнопок (пульт не работает):    | n            |
| 0.0        | Y – функция включена; n – функция выключена                                    | 11           |
| 0.0        | Функция запрета приема управляющих команд при движении ворот на открывание:    | n            |
| 0.9        | Y – функция включена; n – функция выключена                                    | 11           |
|            | Логика раздельного управления:                                                 |              |
| 10         | кнопка S-B-S – открывание ворот и остановка;                                   | n            |
| 1.0        | кнопка PED – закрывание ворот и остановка;                                     |              |
|            | Y – функция включена; n – функция выключена                                    |              |
| 1.1        | Время открывания первой створки по кнопке PED: 0 – функция неактивна; 1 – 3 с; | 0            |
|            | 2 – 4 c; 3 – 5 c; 4 – 8 c; 5 – 15 c; 6 – 20 c; 7 – 25 c; 8 – 30 c; 9 – 40 c    | 0            |
| 10         | Удаленное программирование:                                                    | V            |
| 1.2        | Y – удаленное программирование разрешено; n – запрещено                        | 1            |

#### Таблица 2.3.1. Расширенное программирование (окончание)

| Пункт меню | Описание функции                        | По умолчанию |
|------------|-----------------------------------------|--------------|
| 1.3        | Тип команды управления 1 кнопкой пульта | 0            |
| 1.4        | Тип команды управления 2 кнопкой пульта | 0            |
| 1.5        | Тип команды управления 3 кнопкой пульта | 0            |
| 1.6        | Тип команды управления 4 кнопкой пульта | 0            |
| 9.8        | Сброс параметров на заводские настройки | rE           |
| 9.9        | Версия программного обеспечения         | XXX          |

Таблица 2.3.2. Управляющие команды кнопок пульта

| Значение | Команда | Описание функции                             |
|----------|---------|----------------------------------------------|
| 0        | SBS     | Пошаговая логика работы                      |
| 1        | Open    | Открывание                                   |
| 2        | Close   | Закрывание                                   |
| 3        | Ped     | Открывание одной створки (пешеходный проход) |
| 4        | Stop    | Стоп                                         |

## 2.4. ИНДИКАЦИЯ ДИСПЛЕЯ

Дисплей состоит из двух восьмисегментных индикаторов. С их помощью отображается состояние коммутации контактов на плате управления и ворот, которыми она управляет.

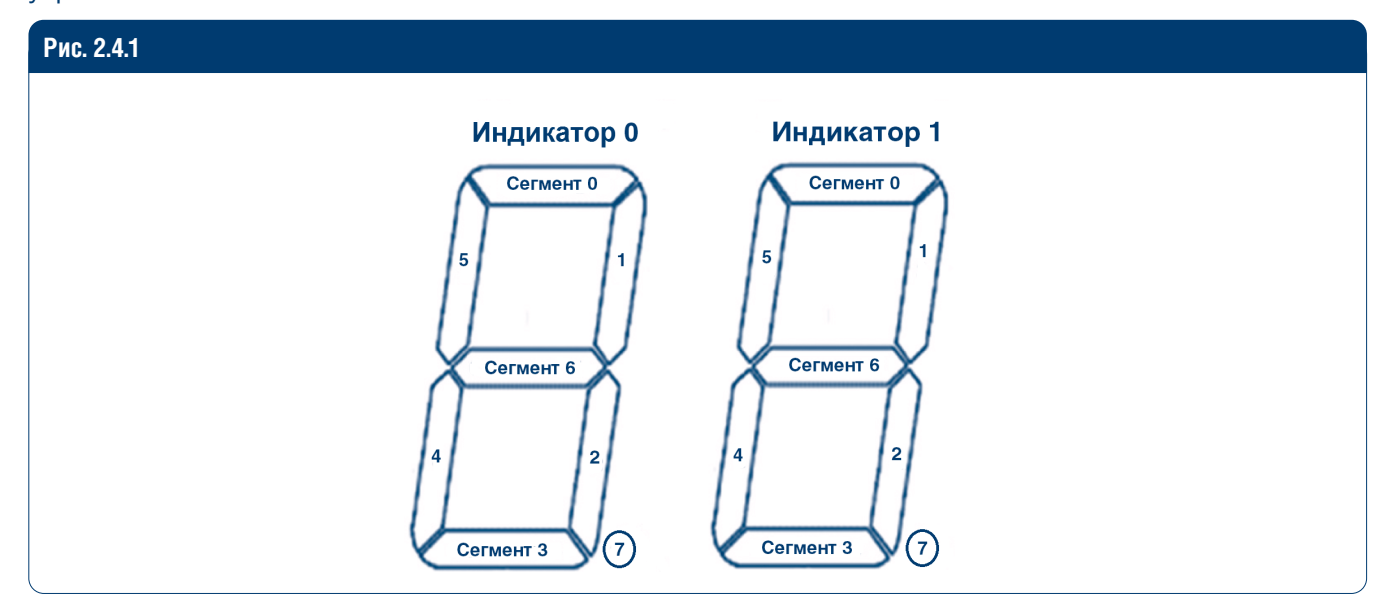

#### Таблица 2.4.1. Состояние дисплея

| Индикатор | Сегмент | Описание                                  |
|-----------|---------|-------------------------------------------|
|           | 0       | Светится, когда контакт «FOTO OP» замкнут |
|           | 1       | Светится, когда контакт «Sw.Op.1» замкнут |
|           | 2       | Светится, когда контакт «Sw.Cl.1» замкнут |
| 0         | 3       | Светится, когда контакт «FOTO CL» замкнут |
| 0         | 4       | Светится, когда контакт «РЕD» замкнут     |
|           | 5       | Светится, когда контакт «SBS» замкнут     |
|           | 6       | Светится, когда контакт «STOP» замкнут    |
|           | 7       | Не используется                           |
|           | 0       | Светится при открывании                   |
|           | 1       | Светится, когда контакт «Sw.Op.2» замкнут |
|           | 2       | Светится, когда контакт «Sw.Cl.2» замкнут |
| 4         | 3       | Светится при закрывании                   |
| 1         | 4       |                                           |
|           | 5       | не используется                           |
|           | 6       | Светится, когда двигатель остановлен      |
|           | 7       | Не используется                           |

#### **А** ПРИМЕЧАНИЕ

Добавлен режим энергосбережения: дисплей гаснет через 3 минуты бездействия. Для возобновления отображения необходимо нажать на любую кнопку.

## 2.5. СБРОС ПАРАМЕТРОВ НА ЗАВОДСКИЕ НАСТРОЙКИ

Для сброса параметров платы управления на заводские настройки войдите в расширенное программирование, выберите пункт «9.8», нажмите кнопку «Р». На дисплее отобразится «rE», нажмите и удерживайте кнопку «Р» в течение пяти секунд. На дисплее перестанет мигать «rE» и плата перезагрузится, раздастся короткий звуковой сигнал. После проделанной операции все настройки будут выставлены по умолчанию.

### **А** ПРИМЕЧАНИЕ

При сбросе на заводские настройки память приемника не очищается.

# 3. ПРОГРАММИРОВАНИЕ ПУЛЬТОВ ДУ

## 3.1. ОЧИСТКА ПАМЯТИ ПРИЕМНИКА

После включения питания нажмите и удерживайте кнопку «R» в течение 20 секунд, после чего раздастся длинный звуковой сигнал, и программа выйдет в рабочий режим.

## 3.2. ЗАПИСЬ ПУЛЬТОВ DOORHAN В ПРИЕМНИК

Для записи пульта дистанционного управления необходимо нажать и удерживать кнопку «R», отпустить после того, как на дисплее появятся два ноля «00». Затем выберите на пульте управления кнопку, которой впоследствии будете управлять работой блока, и нажмите ее два раза. Раздастся короткий звуковой сигнал, что означает успешную запись пульта в память приемника, на дисплее отобразится количество записанных в приемник пультов. Дождитесь автоматического выхода в рабочий режим. Для записи нескольких пультов повторите процедуру записи кода для каждого пульта. Таким образом в память приемника можно записать до 100 пультов.

#### **А** ПРИМЕЧАНИЯ

- Появилась возможность записи многоканальных пультов, позволяющая раздельно управлять открыванием и закрыванием.
- В отсутствие команд управления выход из режима записи пультов происходит автоматически через 20 секунд простоя.
- При отключении блока управления от сети запрограммированные данные сохраняются в памяти.
- При переполнении памяти приемника раздастся 3 длинных звуковых сигнала.

## 3.3. УДАЛЕНИЕ ОДНОГО ПУЛЬТА ИЗ ПАМЯТИ ПРИЕМНИКА

Для удаления конкретного пульта дистанционного управления нажмите и удерживайте кнопку «R», отпустите ее после второго звукового сигнала. Затем нажмите два раза записанную кнопку на пульте дистанционного управления, который собираетесь удалить из памяти приемника. Раздастся три коротких звуковых сигнала, что означает успешное удаление пульта из памяти приемника, на дисплее отобразится количество записанных в приемник пультов. Дождитесь автоматического выхода в рабочий режим. Для удаления нескольких пультов повторите процедуру удаления для каждого пульта.

### **А** ПРИМЕЧАНИЕ

При отсутствии команд управления выход из режима удаления пультов происходит автоматически через 10 секунд простоя.

## 3.4. УДАЛЕННОЕ ПРОГРАММИРОВАНИЕ ПУЛЬТОВ DOORHAN

Пункты 1–4 необходимо выполнить в пятисекундном интервале:

- 1. Нажать и удерживать кнопку 2 (см. рис. 3.4.1) запрограммированного пульта.
- 2. Не отпуская нажатую кнопку 2, нажать и удерживать кнопку 1.
- 3. Отпустить зажатые кнопки.
- 4. Нажать запрограммированную кнопку пульта, приемник войдет в режим программирование пультов.
- 5. На новом пульте управления дважды нажать на кнопку, которой впоследствии будете управлять приводом.

Раздастся короткий звуковой сигнал, что означает успешную запись пульта в память приемника, на дисплее отобразится количество записанных в приемник пультов, например, «01».

#### Рис. 3.4.1. Маркировка пультов DoorHan

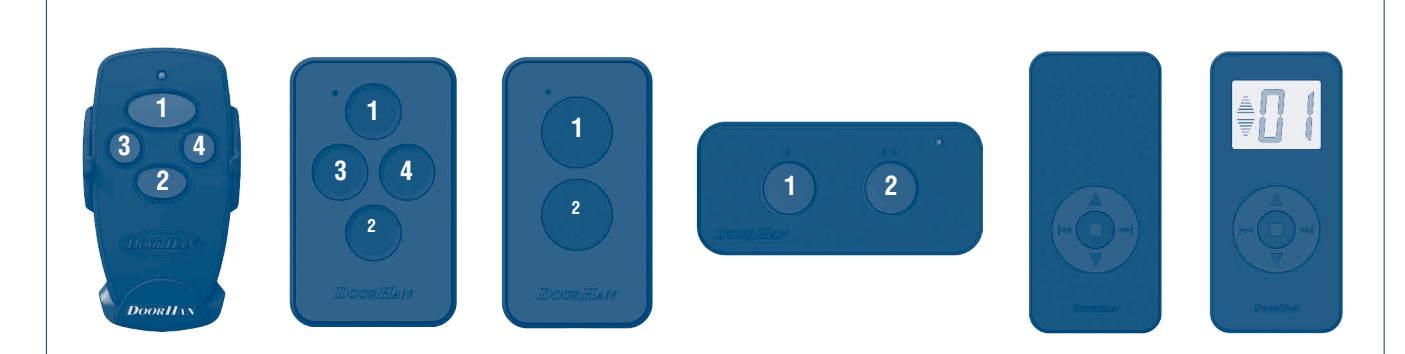

#### **А** ПРИМЕЧАНИЯ

- Программирование пультов необходимо выполнять в радиусе действия приемника электропривода.
- Номер кнопки можно определить по точкам на корпусе пульта.
- При записи многоканальных пультов T5PRO/T15PRO занимается две ячейки памяти.

# **1. ELECTRICAL CONNECTIONS**

## **1.1. CONTROL UNIT WIRING DIAGRAM**

### ▲ WARNING!

The cable wires shall be protected from contact with any rough and sharp details. Before attempting any work on the control board (connections, maintenance), always turn off power.

## Fig. 1.1.1

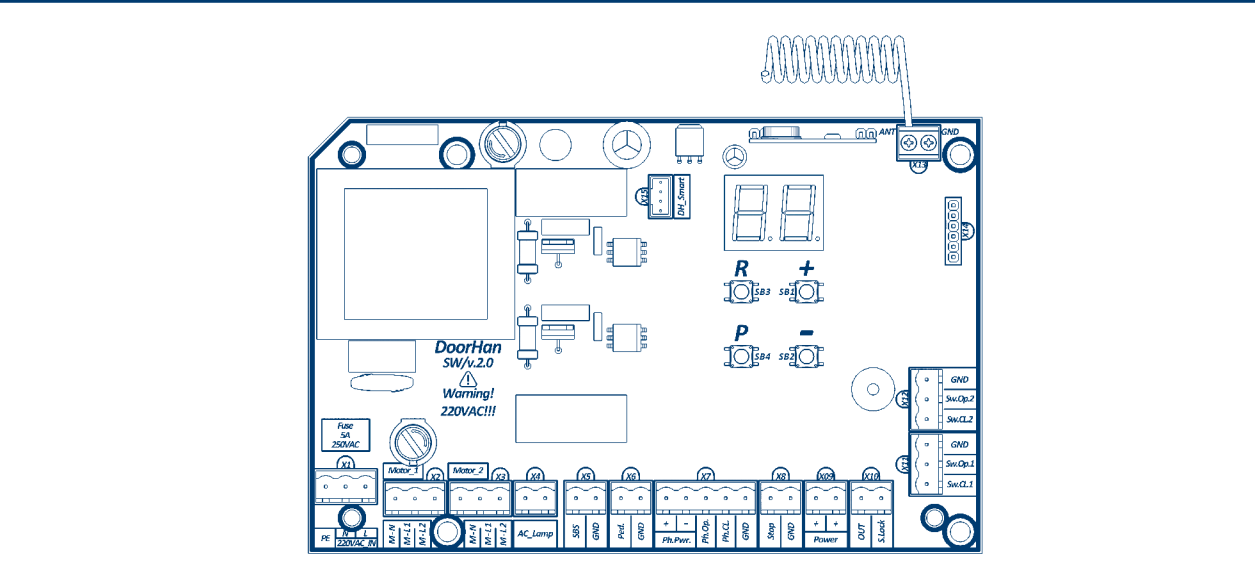

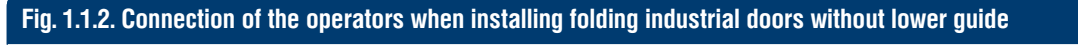

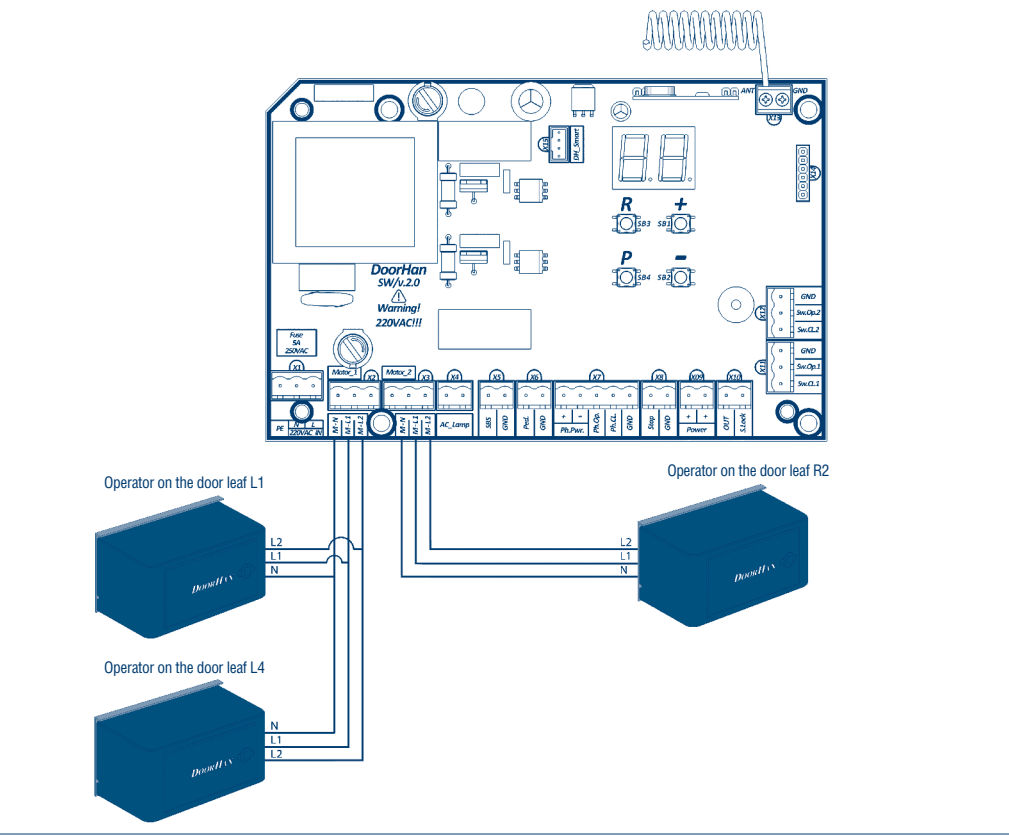

▲ WARNING!

You can connect two operators to one terminal (X2 or X3) only when automating folding doors without lower guide.

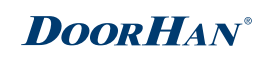

### Table 1.1.1. Electrical connections

| Туре                          | Colour | Connector | Terminal       | Connections                                                                                                    |
|-------------------------------|--------|-----------|----------------|----------------------------------------------------------------------------------------------------|
|                               |        |           | PE             |                                                                                                    |
| Control board power<br>supply | Red    | X1        | N              | Connecting the board to 220 V AC power supply                                                                                                    |
|                               |        |           | L              |                                                                                                    |
|                               |        |           | M-N            |                                                                                                    |
| Motor power supply,           |        | X2        | M-L1           | Connecting the power supply of the electric motor of the gate                                                                                                    |
| yale leaf I                   |        |           | M-L2           |                                                                                                    |
|                               | - Grey |           | M-N            |                                                                                                    |
| Motor power supply,           |        | X3        | M-L1           | Connecting the power supply of the electric motor of the gate                                                                                                    |
| yale leaf 2                   |        |           | M-L2           |                                                                                                    |
| Signal lamp                   | Yellow | X4        | AC_Lamp        | Connection of the signal lamp of AC voltage 220V                                                                                                    |
|                               |        |           | SBS            | Step-by-step control or opening contact (depends on the                                                                                                    |
|                               |        | X5        | GND            | operation logic)                                                                                                    |
| Control devices               | Green  |           | Ped.           | Step-by-step control or closing contact (depends on the                                                                                                    |
|                               |        | X6        | GND            | operation logic)                                                                                                    |
|                               |        |           | Ph.Pwr+        |                                                                                                    |
| Safety devices                |        |           | Ph.Pwr-        | Connecting the power supply of photocells 24 V                                                                                                    |
|                               | Orongo | ¥7        | Ph.Op          | Connection of open direction photocells (NC). Response of the devices results in immediate stop of the door. If the safety devices respond when the door is closed then it will prevent door opening. When using several devices connect their NC contacts in series                                               |
|                               | Utange |           | Ph.Cl          | Connection of close direction photocells (NC). Response of the devices results in immediate stop and reverse movement of the door to the full open position. If the safety devices respond when the door is open then it will prevent door closing. When using several devices connect their NC contacts in series |
|                               |        |           | GND            | Common contact for PH_OP and PH_CL                                                                                                    |
| Control dovice                | Orongo | VO        | Stop           | Opening of these terminals generates STOD command                                                                                                    |
| CONTION DEVICE                | Urange | <b>NO</b> | GND            | opening of these terminals generates STOP command                                                                                                    |
|                               |        | VO        | Power+         | Connection of the power supply of additional accessories 24 V                                                                                                    |
| Accessories                   | M/bito | X9        | Power+         | (max 500 mA)                                                                                                    |
| Accessories                   | vvnite | V10       | OUT            | Additional programmable input                                                                                                    |
|                               |        | XIU       | S.Lock         | Connection of the electrical lock                                                                                                    |
|                               |        |           | Sw.Cl.1        | Connection of the close direction end switch of the gate leaf 1                                                                                                    |
|                               |        | X11       | Sw.Op.1        | Connection of the open direction end switch of the gate leaf 1                                                                                                    |
| End position reader           | Dhua   |           | GND            | Common contact for Sw.Op. and Sw.Cl.                                                                                                    |
| End position reader           | Blue   |           | Sw.Cl.2        | Connection of the close direction end switch of the gate leaf 2                                                                                                    |
|                               |        | X12       | Sw.Op.2        | Connection of the open direction end switch of the gate leaf 2                                                                                                    |
|                               |        |           | GND            | Common contact for Sw.Op. and Sw.Cl.                                                                                                    |
| Antenna                       | Green  | X13       | Antenna<br>GND | Connection of the external antenna of the remote control receiver                                                                                                    |
| Control device                | White  | X15       | DH Smart       | Connection of an external DH SMART-32 control device                                                                                                    |

## **1.2. ACCESSORIES CONNECTION DIAGRAMS**

#### Fig. 1.2.1. Connection of electromagnetic lock

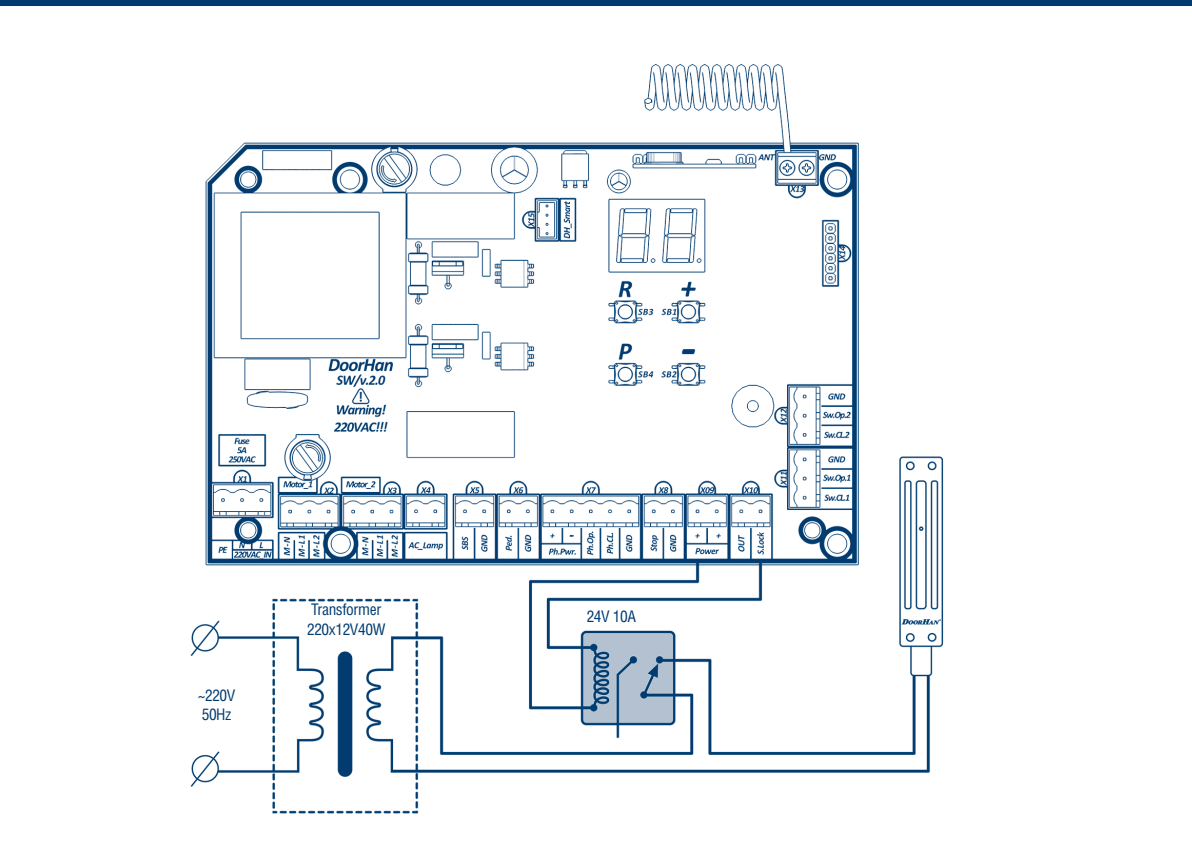

To connect an electromagnetic lock, use an intermediate relay (901.3747 24B or an analogous one) with the following technical characteristics:

- power supply voltage 24 VDC;
- switching current 10 A.

Fig. 1.2.2. Connection of electromechanical lock, max. current – up to 1,5A

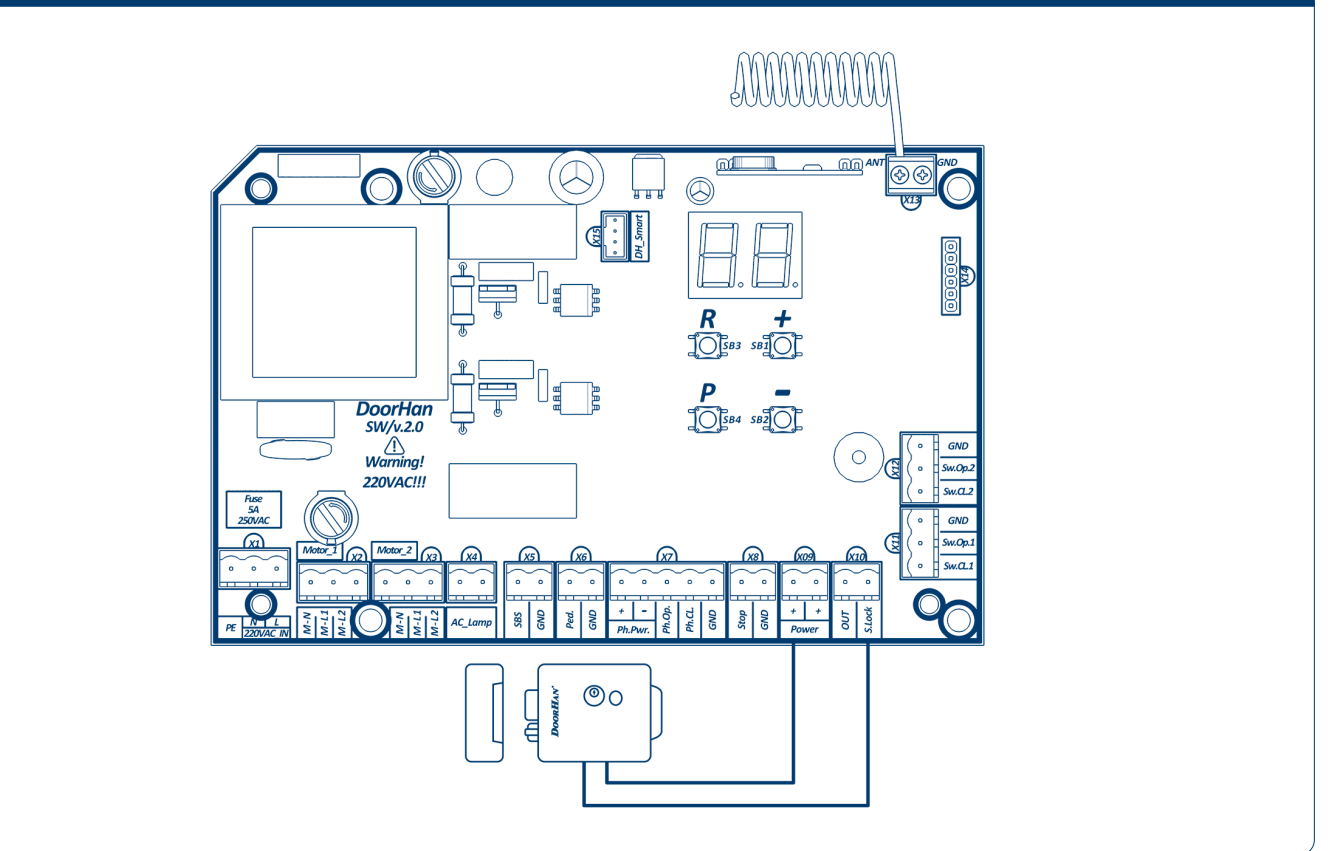

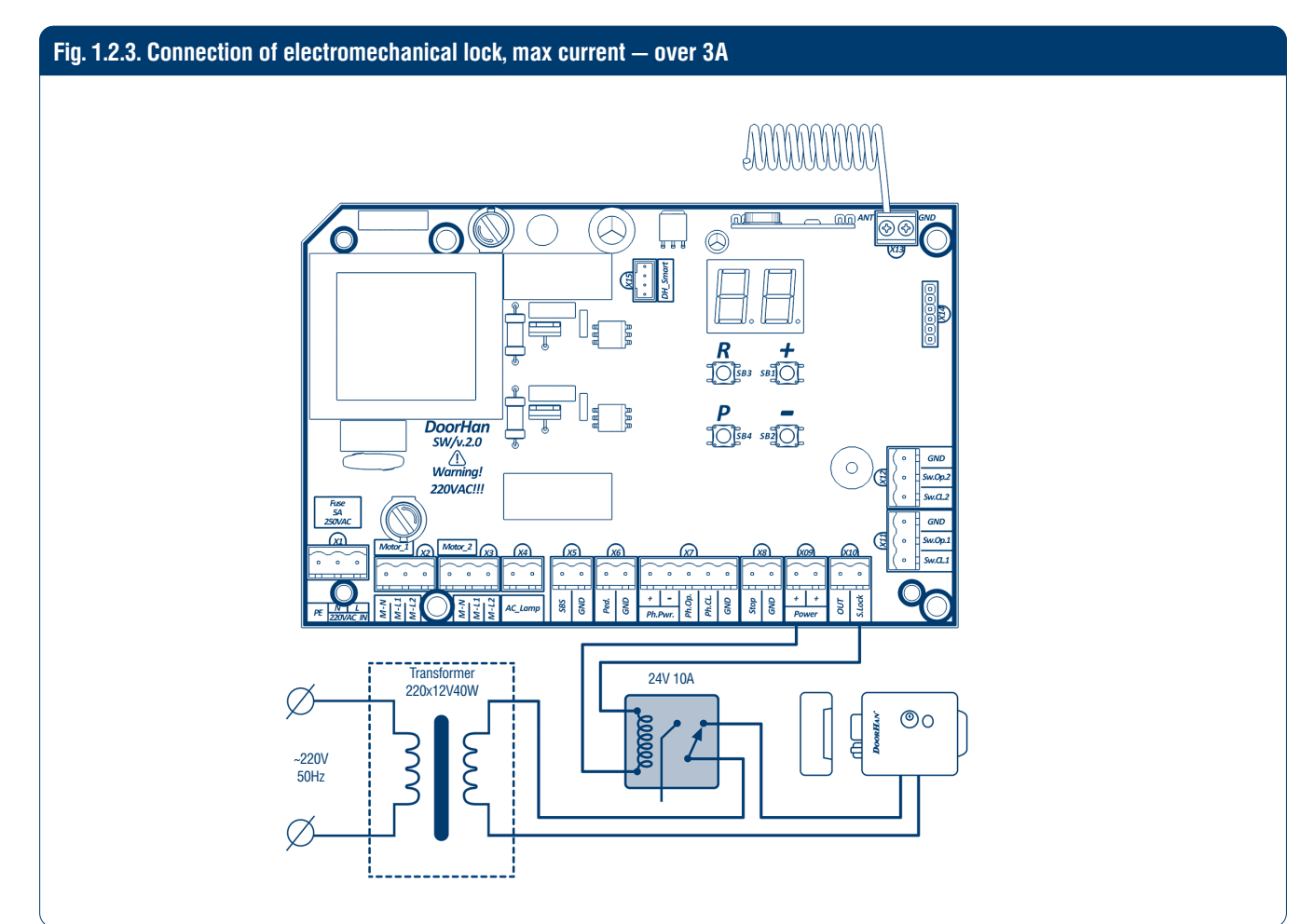

To connect an electromechanical lock, use an intermediate relay (901.3747 24B or an analogous one) with the following technical characteristics:

- power supply voltage 24 VDC;
- switching current 10 A.

#### Fig. 1.2.4. Connection of indicator light

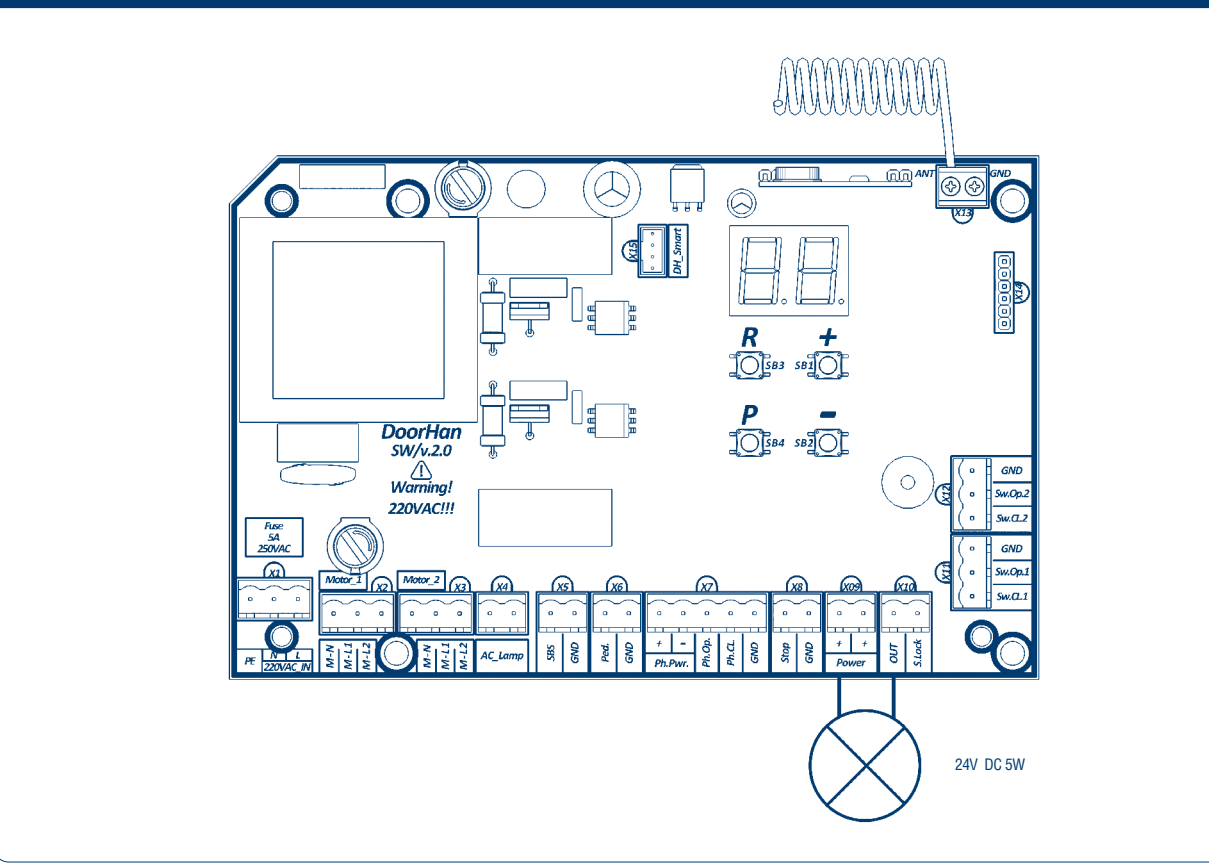

#### Fig. 1.2.5. Connection of auxiliary lighting

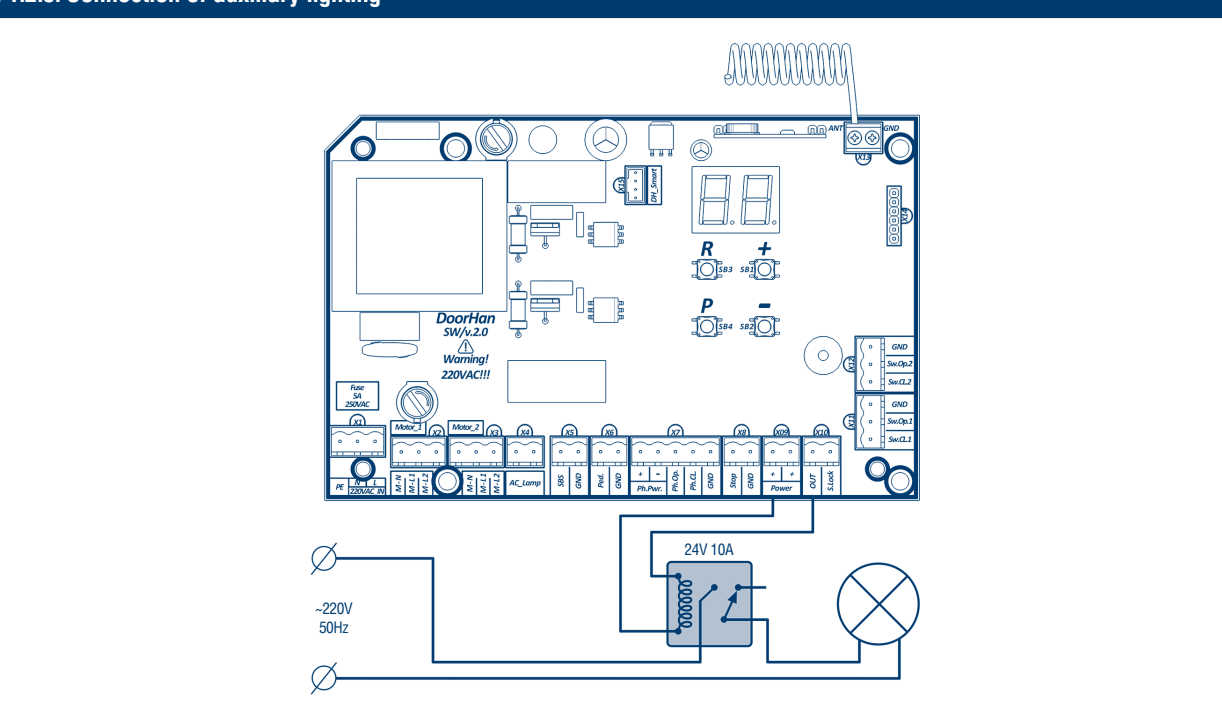

To connect an auxiliary lighting, use an intermediate relay (901.3747 24B or an analogous one) with the following technical characteristics:

- power supply voltage 24 VDC;
- switching current 10 A.

### ▲ NOTE

To switch on a signal terminal (S) in the traffic lights mode see the Basic Programming table.

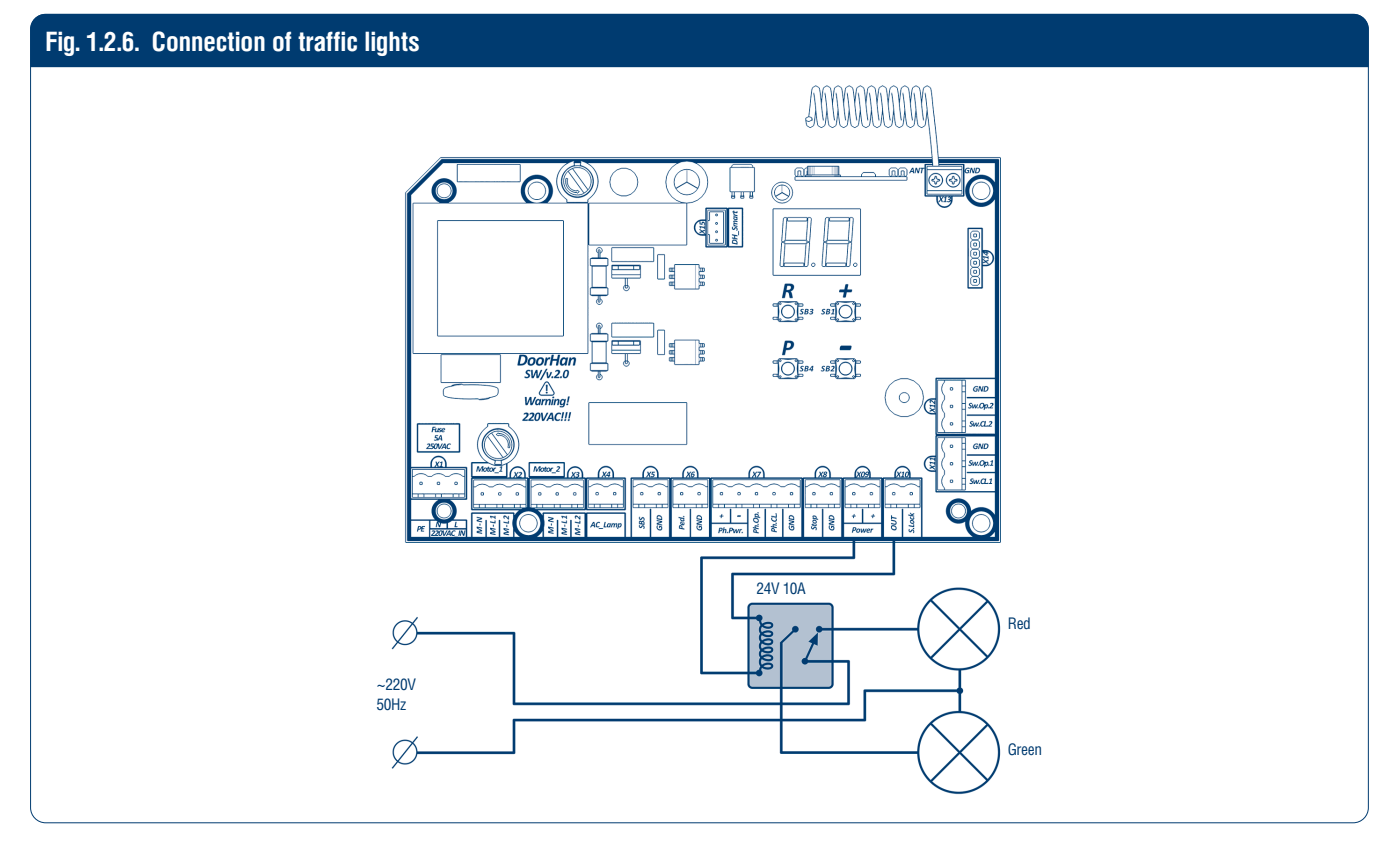

To connect traffic lights, use an intermediate relay (901.3747 24B or an analogous one) with the following technical characteristics:

- power supply voltage 24 VDC;
- switching current 10 A.

5

# DoorHan

# **2. OPERATOR PROGRAMMING**

## 2.1. BASIC PROGRAMMING

To perform the basic programming do the following:

- 1. Enter the basic programming menu by pressing the "P" button. The left part of the display will show "P", and the right part will show the menu item according to the programming table (see Basic Programming table).
- 2. Pressing the buttons "+" or "-" select the required menu item.
- 3. To enter the menu press "P", the value of adjusted parameter will start flashing on the display.
- 4. Pressing the buttons "+" or "-" change the value of the adjusted parameter.
- 5. Press "P" to save new value and exit to main menu.
- 6. Having performed the adjustment of all the required parameters press "R" to exit the programming menu.

#### A NOTE

Press "R" if you need to enter the main menu without saving the parameters.

#### Table 2.1.1. Parameters of basic programming

| Display | Function                                                                                                    | Default |
|---------|----------------------------------------------------------------------------------------------------|---------|
| P0      | Operation mode:<br>Y – operation on time; n – operation on limit switches                                                                                                    | n       |
| P1      | Delay of 1st leaf closing:<br>1 - 1 s; $2 - 5$ s; $3 - 10$ s; $4 - 15$ s; $5 - 20$ s; $6 - 25$ s; $7 - 30$ s; $8 - 35$ s;<br>9 - 40 s                                                                                                    | 2       |
| P2      | Delay of 2nd leaf opening:<br>1 – 1 s; 2 – 2 s; 3 – 3 s; 4 – 4 s; 5 – 5 s                                                                                                    | 2       |
| P3      | Automatic setting of the control board (force, deceleration and time of work)                                                                                                    | Ln      |
| P4      | Automatic gate closing:<br>0 - off; 1 - in 10 s; 2 - in 20 s; 3 - in 30 s; 4 - in 60 s; 5 - in 90 s; 6 - in 120 s;<br>7 - in 180 s; 8 - in 360 s; 9 - in 420 s                                                                                                    | 0       |
| Р5      | <ul> <li>Auxiliary lighting (OUT and X9):</li> <li>0 – flashing during closing, solid during opening.</li> <li>Switching on during any gate movement and switching off after stopping: 1 – in 10 s; 2 – in 20 s;</li> <li>3 – in 30 s; 4 – in 60 s; 5 – in 90 s; 6 – in 120 s; 7 – in 180 s; 8 – in 360 s; 9 – traffic light mode is activated only in the open position of the limit switches (does not work without limit switches)</li> </ul> | 0       |
| P6      | Cycles counter (one division corresponds to 1 000 cycles)                                                                                                    | 00      |

## 2.2. OPERATOR SETTING

Learning process depends on operation mode ("P0" menu item), manual or automatic, you have selected.

#### 2.2.1. Manual learning

- 1. Close the gate and lock the drives (if the ledge is available, adjust the leaves deceleration).
- 2. Enter the Basic Programming menu (see Basic Programming section) and select "P3" item.
- 3. Press the "P" button. The leaf 1 will start to open and the display will show blinking "Ln".
- 4. As soon as leaf 1 reaches the open limit press the "+" button.
- 5. Leaf 2 will start to open (see NOTE below).
- 6. As soon as leaf 2 reaches the open limit press the "+" button.
- 7. Leaf 2 will start to close (see NOTE below).
- 8. As soon as leaf 2 reaches the CLOSE limit press the "+" button.
- 9. Leaf 1 will start to close (see NOTE below).
- 10. As soon as leaf 1 reaches the CLOSE limit press the "+" button.
- 11. Two short beeps will sound, and the program will automatically exit the programming mode.

To set deceleration before the end position, press the "+" button while the leaf is moving.

## **DoorH**AN<sup>®</sup>

## 2.2.2. Automatic learning

- 1. Close the gate and lock the drives (if the ledge is available, adjust the leaves deceleration).
- 2. Enter the basic programming menu (see Basic Programming section) and select "P3" item.
- 3. Press the "P" button. Leaf 1 will start to open and the display will show blinking "Ln".
- 4. If you want to adjust the deceleration, press the "+" button while the gate leaf is moving.
- 5. After full closing/opening cycle two short beeps will sound and the program will automatically exit the programming mode.

### **A** NOTE

If safety devices are engaged then the display will show flashing "Er" (Error). Remove the cause of the error and repeat learning.

## 2.3. ADVANCED PROGRAMMING

To perform advanced programming do the following:

- 1. Press and hold the "P" button for 10 seconds to enter the advanced programming. The left part of the display will show "0", and the right part will show the menu item (see the Advanced Programming table).
- 2. Pressing the "+" or "-" buttons select the required menu item.
- 3. Press the "P" button to enter the menu item, the value of the adjusted parameter will start flashing on the display.
- 4. Pressing the "+" or "-" buttons change the value of the selected item.
- 5. Press the "P" button to save new value and exit to the main menu.
- 6. Having adjusted all the required parameters press "R" to exit the programming menu.

## A NOTE

If you need to enter the main menu without saving the parameters press "R".

#### Table 2.3.1. Parameters of advanced programming

| Menu Item | Function                                                                                                    | Default |  |  |
|-----------|----------------------------------------------------------------------------------------------------|---------|--|--|
| 0.0       | Pass door or single-leaf gate automation mode: Y – enabled; n – disabled                                                                                                    |         |  |  |
| 0.1       | Force on the 1st leaf: 1 – minimum force; 6 – maximum force                                                                                                    | 3       |  |  |
| 0.2       | Force on the 2nd leaf: 1 – minimum force; 6 – maximum force                                                                                                    | 3       |  |  |
| 0.3       | Maximum force at the start: Y – enabled; n – disabled                                                                                                    | n       |  |  |
| 0.4       | Pre-activation of signal lamp (5 sec): Y – enabled; n – disabled                                                                                                    | n       |  |  |
| 0.5       | Operation logics of the electric lock terminals (S.Lock and X9):<br>1 – electromechanical/electromagnetic (magnet hold for 3 sec)<br>2 – electromechanical (press down to close) (magnet hold for 3 sec) | 1       |  |  |
| 0.6       | Closing safety devices activation:<br>Y – reverse movement after the gate opening is freed of obstruction; n – immediate reverse movement                                                                | n       |  |  |
| 0.7       | Automatic gate closing after activation of photocells:<br>Y – enabled; n – disabled                                                                                                    | n       |  |  |
| 0.8       | Gate opening/closing with buttons held pressed (faulty remote control):<br>Y – enabled; n – disabled                                                                                                    | n       |  |  |
| 0.9       | Prohibition of the control commands acceptance during gate opening:<br>Y – enabled; n – disabled                                                                                                    | n       |  |  |
| 1.0       | Separate control logics:<br>S-B-S button – gate opening and stopping;<br>PED button – gate closing and stopping;<br>Y – enabled; n – disabled                                                            | n       |  |  |
| 1.1       | 1st leaf opening time with PED button:<br>0 – disabled; 1 – 3 s; 2 – 4 s; 3 – 5 s; 4 – 8 s; 5 – 15 s; 6 – 20 s; 7 – 25 s; 8 – 30 s; 9 – 40 s                                                             | 0       |  |  |
| 1.2       | Remote programming:<br>Y – enabled; n – disabled                                                                                                    | Y       |  |  |

#### Table 2.3.1. Parameters of advanced programming (cont'd)

| Menu Item | Function                         | Default |
|-----------|----------------------------------|---------|
| 1.3       | Type of remote control command 1 | 0       |
| 1.4       | Type of remote control command 2 | 0       |
| 1.5       | Type of remote control command 3 | 0       |
| 1.6       | Type of remote control command 4 | 0       |
| 9.8       | Reset to factory settings        | rE      |
| 9.9       | Software version                 | XXX     |

Table 2.3.2. Control commands of the remote control buttons

| Value | Command | Function description                          |
|-------|---------|-----------------------------------------------|
| 0     | SBS     | Step-by-step operation logic                  |
| 1     | Open    | Opening                                       |
| 2     | Close   | Closing                                       |
| 3     | Ped     | Opening of one door leaf (pedestrian passage) |
| 4     | Stop    | Stop                                          |

## **2.4. DISPLAY INDICATION**

The display consists of two eight-segment indicators. They show the status of the control board switching contacts and of the gate.

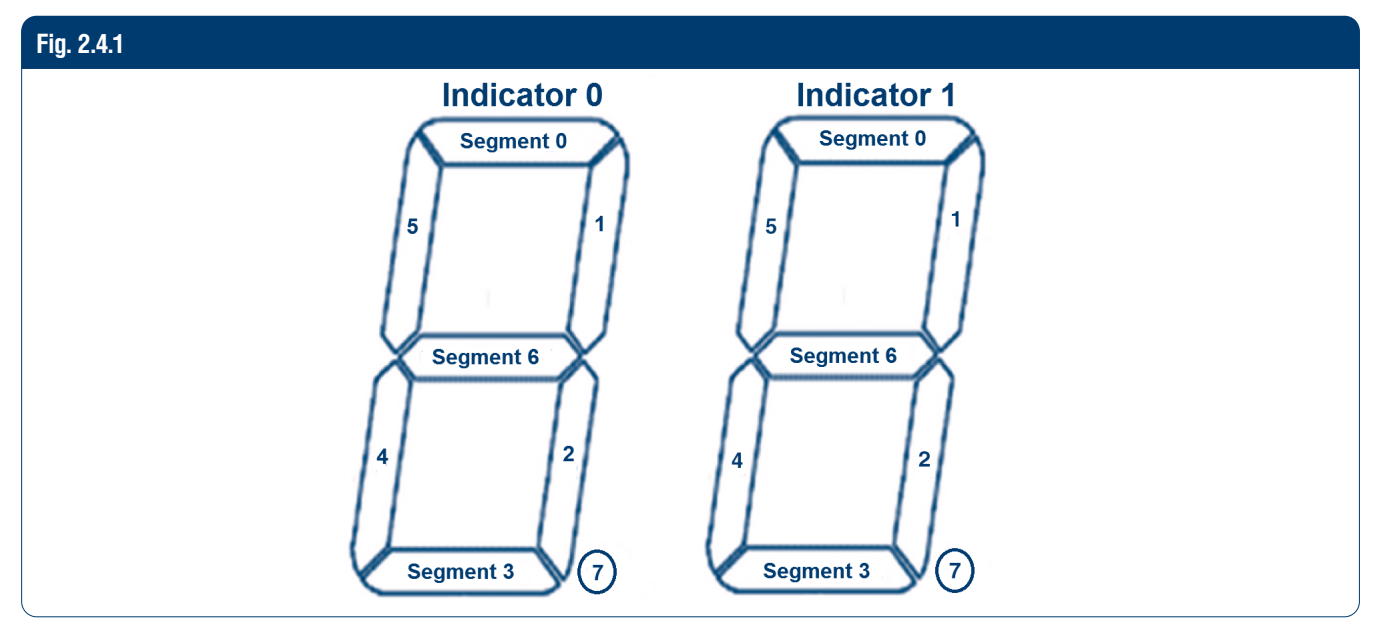

#### Table 2.4.1. Display state

| Indicator | Segment | Description                                    |  |  |
|-----------|---------|------------------------------------------------|--|--|
| 0         | 0       | Lights up when the "FOTO OP" contact is closed |  |  |
|           | 1       | Lights up when the "Sw.Op.1" contact is closed |  |  |
|           | 2       | Lights up when the "Sw.Cl.1" contact is closed |  |  |
|           | 3       | Lights up when the "FOTO CL" contact is closed |  |  |
|           | 4       | Lights up when the "PED" contact is closed     |  |  |
|           | 5       | Lights up when the "SBS" contact is closed     |  |  |
|           | 6       | Lights up when the "STOP" contact is closed    |  |  |
|           | 7       | Not used                                       |  |  |
| 1         | 0       | Lights up during opening                       |  |  |
|           | 1       | Lights up when the "Sw.Op.2" contact is closed |  |  |
|           | 2       | Lights up when the "Sw.Cl.2" contact is closed |  |  |
|           | 3       | Lights up during closing                       |  |  |
|           | 4       |                                                |  |  |
|           | 5       | NOL USEO                                       |  |  |
|           | 6       | Lights up when the motor is stopped            |  |  |
|           | 7       | Not used                                       |  |  |

### A NOTE

After 3 minutes of idle operation the energy saving mode is activated (the display will go out). Press any button to resume the display operation.

## 2.5. RESET TO FACTORY SETTINGS

To reset the control board parameters to factory settings enter the advanced programming menu and select "9.8" item, press the "P" button. The display will show "rE", press and hold the "P" button for five seconds. "rE" will stop flashing and the board will be reloaded; short audio signal will be given. After this operation, all settings will be default.

#### **A** NOTE

Resetting to factory settings won't erase receiver memory.

# **3. TRANSMITTER PROGRAMMING**

## **3.1. RECEIVER MEMORY CLEARING**

After power is on press and hold the "R" button for 20 seconds. A long audio signal will be heard and the program will be activated.

## **3.2. RECORDING OF TRANSMITTERS IN THE RECEIVER**

To record the transmitter press and hold the "R" button till the display will show double zero "00". Then press twice the button on the transmitter that you wish to control the control unit. A short click will be heard meaning the code has been successfully programmed. The display will show the number of recorded transmitters. Wait for automatic switching to operation mode. To record several transmitters repeat the code recording procedure for every transmitter. Thus, up to 100 transmitters can be recorded in the receiver memory.

#### **A** NOTES

- Multichannel transmitters can be recorded too making it possible to separately control gate opening and closing.
- If no control commands are given during 20 seconds the unit exits the transmitter recording mode automatically.
- If the control unit is disconnected from the power supply the data programmed are saved in the memory.
- In case of receiver memory overflow 3 long audio signals are given.

## **3.3. RECEIVER MEMORY CLEARING**

To erase one particular remote control, press and hold the "R" button, release it after the second audio signal. Then press twice the button on the remote control which you want to clear from the receiver memory. Three short audio signal will be heard meaning this remote control has been successfully erased from the receiver memory. The display will show the number of the recorded remote controls. Wait for automatic switching to operation mode. To erase several remote controls repeat the procedure for every remote control.

### A NOTE

If no control commands are given during 10 seconds the device exits the remote control erasing mode automatically.

## **3.4. REMOTE PROGRAMMING OF DOORHAN TRANSMITTERS**

Perform items 1–4 within 5 seconds interval:

- 1. Press and hold the button 2 of programmed transmitter (see fig. 3.4.1).
- 2. Holding the button 2 pressed, press and hold the button 1.
- 3. Release all the buttons.
- 4. Press the programmed transmitter button, the receiver will switch to the transmitter programming mode.
- 5. Press twice the button on new transmitter that you wish to control the operator.

A short click will be heard meaning the code has been successfully programmed. The display will show the number of the recorded transmitters (for example, "01").

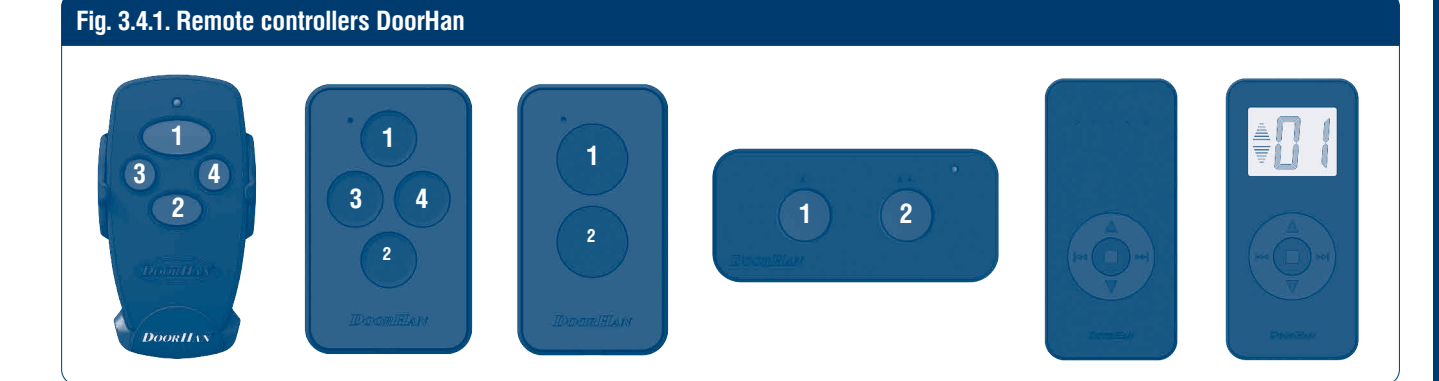

#### **A** NOTES

- Perform the transmitters programming within the operation range of the electric drive receiver.
- Number of each button can be determined by the dots on the transmitter body.
- Two memory cells are used when recording multi-channel remotes T5 PR0/T15PR0.

|  | _ |
|--|---|
|  |   |
|  |   |
|  | - |
|  |   |
|  |   |
|  |   |
|  |   |
|  |   |
|  |   |
|  | - |
|  |   |
|  |   |
|  |   |
|  |   |
|  |   |
|  |   |
|  | _ |
|  |   |
|  |   |
|  |   |
|  |   |
|  |   |
|  |   |
|  | _ |
|  |   |
|  |   |
|  |   |
|  |   |
|  |   |
|  |   |
|  |   |
|  |   |
|  |   |
|  | - |
|  |   |
|  |   |
|  |   |
|  |   |
|  |   |
|  |   |
|  | - |
|  |   |
|  |   |
|  |   |
|  |   |
|  |   |
|  |   |
|  | _ |
|  |   |
|  |   |
|  |   |
|  |   |
|  |   |
|  |   |
|  |   |

NOTES

|  | <br> |  |
|--|------|--|
|  |      |  |

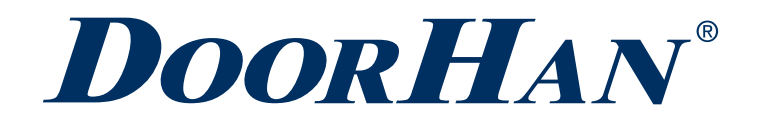

Международный концерн DoorHan благодарит вас за приобретение нашей продукции. Мы надеемся, что вы останетесь довольны качеством данного изделия.

По вопросам приобретения, дистрибьюции и технического обслуживания обращайтесь в офисы региональных представителей или центральный офис компании по адресу:

Россия, 143002, Московская обл., г. Одинцово, с. Акулово, ул. Новая, д. 120, стр. 1 Тел.: 8 495 933-24-00 E-mail: Info@doorhan.ru www.doorhan.ru

Thank you for purchasing a DoorHan product. We believe you will be satisfied with its quality

For information on purchasing, distribution and servicing contact DoorHan central office at:

120 Novaya street, bld. 1, Akulovo village, Odintsovo city, Moscow region, 143002, Russia Phone: +7 495 933-24-00 E-mail: info@doorhan.com www.doorhan.com